# U100使用手册

| 目录 |
|----|
|----|

| <b>一.产品简介</b> ······1                                                                                                    |
|----------------------------------------------------------------------------------------------------|
| 1.1.产品特点1                                                                                                    |
| 1.2.产品介绍2                                                                                                    |
| <b>二.系统基本功能</b> ····································                                                                                                    |
| 2.1.功能框图 ····································                                                                                                    |
| 2.2.Ul简介 ····································                                                                                                    |
| 2.3.软重启功能 7                                                                                                    |
| 2.4.恢复出厂设置功能                                                                                                    |
| こ 11100 家夕江 江 物理 0                                                                                                    |
| 三.0100英石以证教程 9                                                                                                    |
| 3.1步骤                                                                                                    |
| 3.1步骤- 9   3.2步骤- 9   3.2步骤二 9                                                                                                    |
| 二、1100   二、1100   100   100   100     3.1 步骤一   9   3.2 步骤二   9   9     3.3 步骤三   10   10                                                                    |
| 二、1100支付休证软件   9     3.1步骤一   9     3.2步骤二   9     3.3步骤三   10     3.4.输入ICCID等信息   10                                                                       |
| 二、1100支日は加速料理   9     3.1 步骤一   9     3.2 步骤二   9     3.3 步骤三   10     3.4 输入ICCID等信息   10     3.5 进入上传身份证页面   11                                            |
| 二、1100支付休证软件   9     3.1步骤一   9     3.2步骤二   9     3.3步骤三   10     3.4.输入ICCID等信息   10     3.5.进入上传身份证页面   11     3.6.进入实人检测页面   11                          |
| 二、1100支白が歴み往   9     3.1 步骤一   9     3.2 步骤二   9     3.3 步骤三   10     3.4 输入ICCID等信息   10     3.5 进入上传身份证页面   11     3.6 进入实人检测页面   11     3.7 进入视频录制页面   12 |

# 一、产品简介

U100是一款高速4G路由器,提供TDD-LTE/FDD-LTE/WCDMA 等多种网络制式的数据上网等功能,路由器设计了丰富的外围接口和强大 的软件支撑平台,具备友好的二次开发软硬件平台,可以支持多种外围设 备,满足用户丰富的业务功能需求。

## 1.1 产品特点

- ●支持APN自动检网、3/4G制式切换、SIM信息显示
- ●支持流量统计,可根据需求设置套餐,设置流量、时间提醒
- 支持防火墙功能,提供地址过滤、端口映射等功能

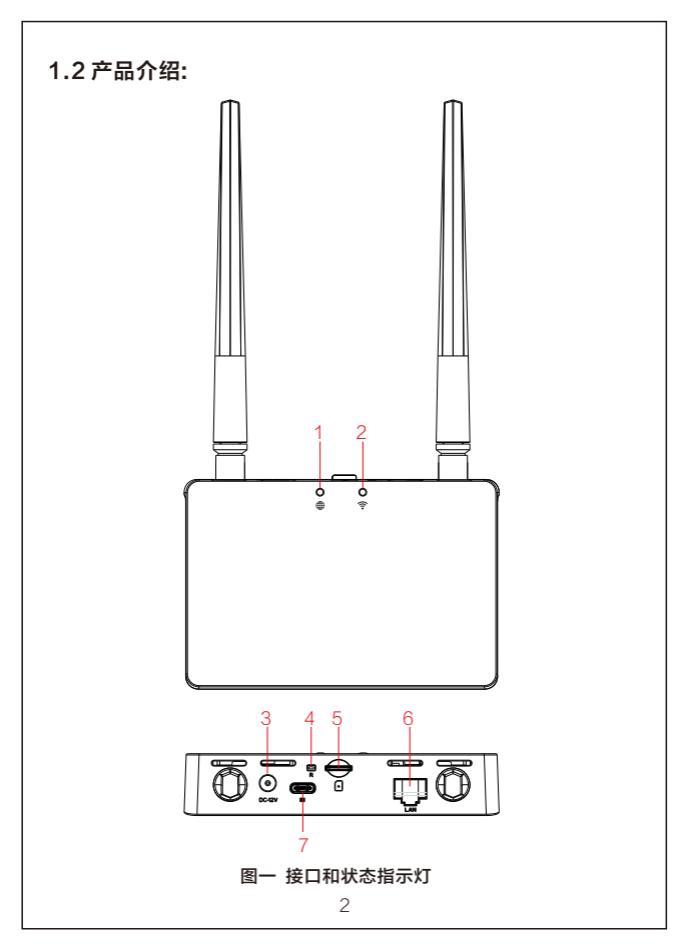

| 序号 | 图标     | 功能                                     |
|----|--------|----------------------------------------|
| 1  | 网络灯    | 插入SIM卡,注册上网络且拨号成功后闪烁,电<br>源断开,指示灯熄灭。   |
| 2  | WiFiţ  | WIFI启动后常亮,有终端连接WIFI时闪烁,电<br>源断开,指示灯熄灭。 |
| 3  | 电源接口   | 模块供电接口,供电要求:DC12V。                     |
| 4  | 复位键    | 长按复位按键5秒后松开,模组恢复出厂设置,<br>设备自动重启。       |
| 5  | SIM卡座  | 插入Nano SIM卡,用于连接网络。                    |
| 6  | 図口     | 为局域网终端提供有线的数据传输,用于连接电<br>脑或者其他局域网设备。   |
| 7  | TYPE-C | 模块供电接口 , 供电要求 : 5V2A                   |

# 表1:接口和状态指示灯说明

## 二、系统基本功能

本章节将介绍U100基本功能,路由功能的整体框图如下

# 2.1、功能框图

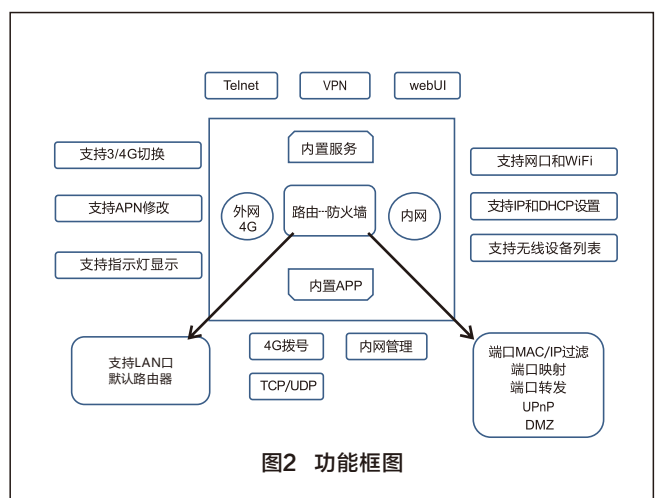

## 2.2、UI简介

设备支持webUl功能,电脑或者手机连接设备成功后,浏览器地址 输入192.168.1.1回车,填写密码admin,然后点击确认登录;右上角 有语言选择,默认中文,支持英文。

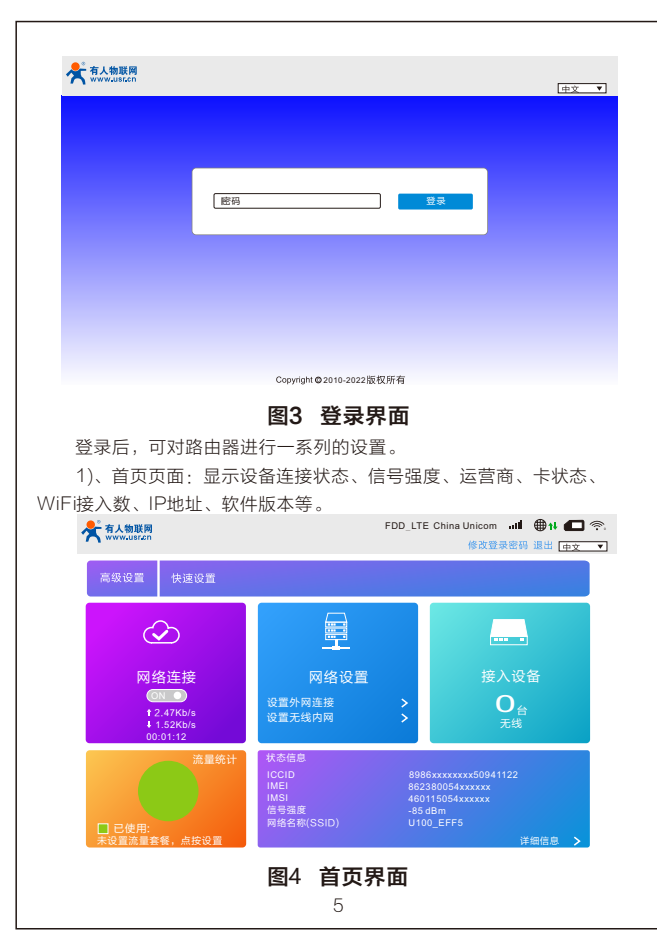

| 2)、网络武                                                                        | 页面: 主要是网络谈       | <u></u> 2置,包括外网连接、无线内网的设置。               |  |  |  |  |
|-------------------------------------------------------------------------------|------------------|------------------------------------------|--|--|--|--|
| 有人物联网<br>www.usr.cn                                                           |                  | FDD_LTE China Unicom 🚚 🖊 🗖 奈             |  |  |  |  |
|                                                                               |                  | 修改登录密码 退出 [中文 ▼]                         |  |  |  |  |
| <                                                                             |                  | 联网设置                                     |  |  |  |  |
| 连接模式                                                                          | 连接模式<br>注注描述 (1) | h OEPh                                   |  |  |  |  |
| 找网方式                                                                          | HIDEN "HA        | シーン・シームの<br>に以頃、您可以在還遊状态下连接网络,且可能会产生额外费用 |  |  |  |  |
| APN设置                                                                         |                  | 应用                                       |  |  |  |  |
| VPN设置                                                                         | 0                |                                          |  |  |  |  |
| 图5 外网界面<br>★ 1/188月<br>#201_LTE China Unicom -#1 ●11 □ 奈<br>#201是程程 Hall 任文 ▼ |                  |                                          |  |  |  |  |
| <                                                                             | 建立你的无线热          | Wi-Fi设置<br>点,以供手机或笔记本等无线设备上网使用           |  |  |  |  |
| SSID                                                                          | Wi-Fi开关          | *启用 ○关闭                                  |  |  |  |  |
| WPS                                                                           | SSID             | 应用                                       |  |  |  |  |
| Intermet Wi-Fi                                                                | 网络名称 (SSID)*     | U100_EFF5<br>以SSID 广播                    |  |  |  |  |
| 无线MAC讨波                                                                       | 安全模式             | WPA2(AES)-PSK                            |  |  |  |  |
|                                                                               | 密码 -             |                                          |  |  |  |  |
|                                                                               |                  |                                          |  |  |  |  |
|                                                                               | 最大接入数            | 8                                        |  |  |  |  |
|                                                                               |                  | 应用                                       |  |  |  |  |
| 图6 无线内网界面                                                                     |                  |                                          |  |  |  |  |
|                                                                               | 6                |                                          |  |  |  |  |

| 3)、高级                             | 设置页面:包含                             | 含路由、防火墙、重启、恢复出厂设置等。                               |
|-----------------------------------|-------------------------------------|---------------------------------------------------|
| 📌 有人物联                            | 网                                   | FDD_LTE China Unicom ᆀ 🖶 🕪 💶 😤                    |
| / \ www.usi.                      |                                     | 修改登录密码 退出 中文 🔻                                    |
|                                   |                                     |                                                   |
| <                                 |                                     | 高级设置                                              |
|                                   |                                     |                                                   |
| 省电                                | Wi-Fi 覆盖范围                          | ◎近距离 Wi-Fi 茲用-最佳申池经航                              |
| 路由                                |                                     | *中距离 Wi-Fi 范围                                     |
|                                   |                                     | ◎远距离 Wi-Fi 范围                                     |
| 防火墙                               |                                     | 应用                                                |
| 其他                                | 0                                   |                                                   |
| <b>2.3、软重</b> 原<br>支持web;         | <b>图</b> 7<br><b>自功能</b><br>方式的重启路由 | 7 高级设置界面<br>1器;重启时间约为40秒,40秒后设备完全启                |
| ムレレスレーシン。<br>大市人物联网<br>www.usr.en |                                     | FDD_LTE China Unicom 내내 ●나 C 今,<br>修改暨录密码 退出 中文 • |
| <                                 |                                     | 高级设置                                              |
| 省电路由                              | <b>重启与复位</b><br>当重启或复位路由器后,         | 你弗麦莫斯登站<br>重后设备 数复出厂说重                            |
| 日本山                               | 本地当前时间                              | 2022-8-25 17:35:09 星期四                            |
| 2410                              | 时间设置模式<br>SNTP 服务器1*                | 自动同步Sntp v                                        |
|                                   | SNTP服务器2*                           | pool.ntp.org *                                    |
|                                   | SNTP服务器3*                           | europe.pool.ntp.org v                             |
|                                   | 町区                                  | (GMT+08:00)北京, 重 ▼                                |
|                                   | PIN码管理                              |                                                   |
|                                   | F                                   | 图8 重启页面                                           |
|                                   |                                     |                                                   |

| <b>2.4、</b><br>支 | <b>恢复出</b><br>持web; | <b>出厂设置功</b> 創<br><sub>方式的恢复出厂</sub>                   | <b>設</b><br>设置。 |                                                                                      |                        |                                          |
|------------------|---------------------|--------------------------------------------------------|-----------------|--------------------------------------------------------------------------------------|------------------------|------------------------------------------|
| *                | 有人物联网<br>www.usr.cn |                                                        |                 | FDD_LT                                                                               | E China Unicom<br>修改登录 | <b>』礼 ● †↓        佘</b> .<br>密码 退出 中文  ▼ |
|                  | <                   |                                                        |                 | 高级设置                                                                                 |                        |                                          |
|                  | 省电路由                | <b>重启与复位</b><br>当重启或复位路由器后,                            | 你需要重新到          | 登结                                                                                   |                        |                                          |
| ß                | 方火墙                 | SNTP<br>太被当前时间                                         | 20:             | 22-8-25 17:35:09 星                                                                   | 里后设备                   | 恢复出)设直                                   |
|                  | 其他                  | 时间设置模式<br>SNTP 服务器1*<br>SNTP 服务器2*<br>SNTP 服务器3*<br>时区 |                 | 自动同步Sntp<br>ime-nw.nist.gov<br>pool.ntp.org<br>europe.pool.ntp.org<br>GMT+08:00)北京,重 | *<br>*<br>*<br>*       |                                          |
|                  |                     | PIN码管理 》<br>图9                                         | 恢复出             | 出厂设置页                                                                                | 面                      | 应用                                       |

# <说明>

- 也可通过Reset按键(硬件恢复出厂设置按键),可将路由器恢复到出 厂参数。
- 方法:长按5s松开,路由器将自行恢复出厂参数设置并重启。

# 三、U100实名认证教程

3.1 步骤一: 拿到设备后, 使用手机扫描机身二维码, 扫描后复制ICCID:

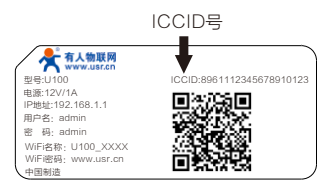

## 图10 机身标贴

**3.2 步骤二:** 扫描外包装盒子二维码进入电信实名认证或者扫描如下电信 实名认证二维码,进入实名认证界面,如图11:

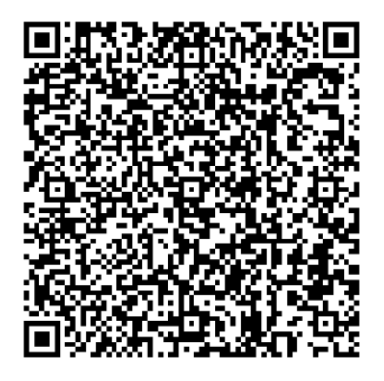

## 图11 彩盒侧面或者二维码图片

#### 3.3 步骤三:进行实名认证

| -    | 101           | 11 Y     |
|------|---------------|----------|
| ×    | +B65888+      | 「実善堂に    |
| 10.0 | UCCIDIE), IE  |          |
| 20   | 1741.9        |          |
| 110. | 0529          | 9.818-24 |
|      | 9,893         |          |
| 2.82 | CREATE OF STR | (01.01)  |
|      |               |          |
|      |               |          |
|      |               |          |
|      |               |          |
|      |               |          |
|      |               |          |
|      |               |          |
|      |               |          |
|      |               |          |
|      |               | _        |
|      |               |          |

# 图12 实名认证

### 3.4 输入ICCID等信息

查看设备标签,手动输入ICCID(或按照第一步骤复制的ICCID在此 处点击粘贴),输入用户手机号,获取验证码并在页面中填入,填写完信 息后单击下一步;

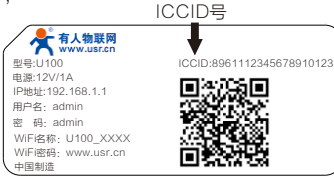

# 图10 机身标贴

| 填写项名称   | 填写项说明                                    |
|---------|------------------------------------------|
| 手机号码    | 需实名认证人的手机号码                              |
| 接入号码    | 接入号码是与设备关联的电话号码                          |
| ICCID号码 | ICCID是SIM卡的唯一标识符。ICCID通常写在SIM<br>卡上,无法更改 |

## 表2 实名认证信息填写过程中各须填写项说明

## 3.5 进入上传身份证页面

如图所示。根据提示上传身份证正、反面照片,确保四角对齐、避免 反光、身份证完全进入摄像框中,识别完成后显示用户的姓名和身份证信 息。确认信息无误后,单击下一步;

| X 中国电信物联网实名认证系统            |   |
|----------------------------|---|
| 上现的特望 - 黑人把用 - 以应应用        |   |
| 28002 (ABB) 🔶              |   |
| <b>9</b> == 24902 (2883) + |   |
|                            |   |
|                            |   |
|                            | _ |
| 7-#                        |   |
| Resect                     |   |

## 图13 身份证上传

#### 3.6 进入实人检测页面

如图所示。根据提示信息请记住页面上提供的数字,单击下一步;

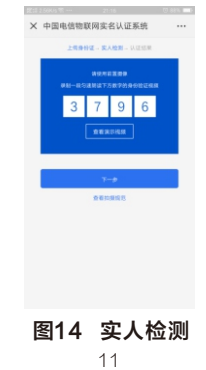

#### 3.7 进入视频录制页面

如图所示。请开启手机的前置摄像头,点击下方的红色"录制"按钮,进入视屏录制,将人正对手机屏幕,并朗读商议页面提供的数字,完成后点击下方的红色按钮,并点击提交。\_\_\_\_\_

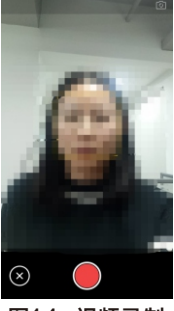

图14 视频录制

#### 3.8 认证成功

如图1所示,活体信息正在提交,请不要关闭页面。系统,通过识别后 即可完成认证,显示用户实名认证的详细信息,页面如图所示。

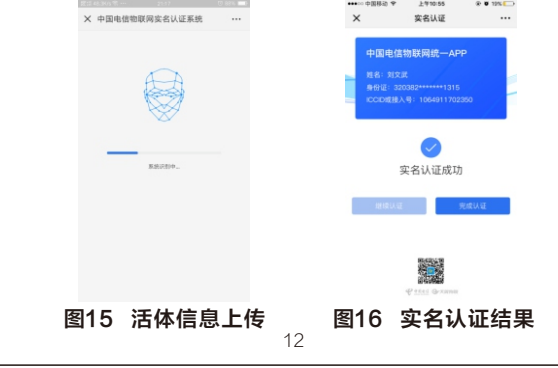

# 备注:

- 运营商对于个人实名认证有个数限制,此实名认证成功占用一个名额, 如注销此eSIM卡实名认证,请就近选择电信营业厅(需携带身份证) 进行注销。
- 购买加油包教程地址: http://cloud.usr.cn/document/sim/88.html
- 说明:我司电信卡在如下地区无法使用:新疆、西藏、广西、云南、福建。